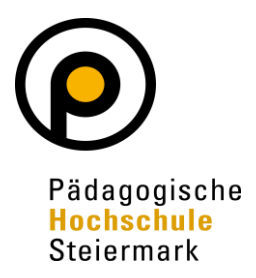

## **Bibliothek der PH Steiermark**

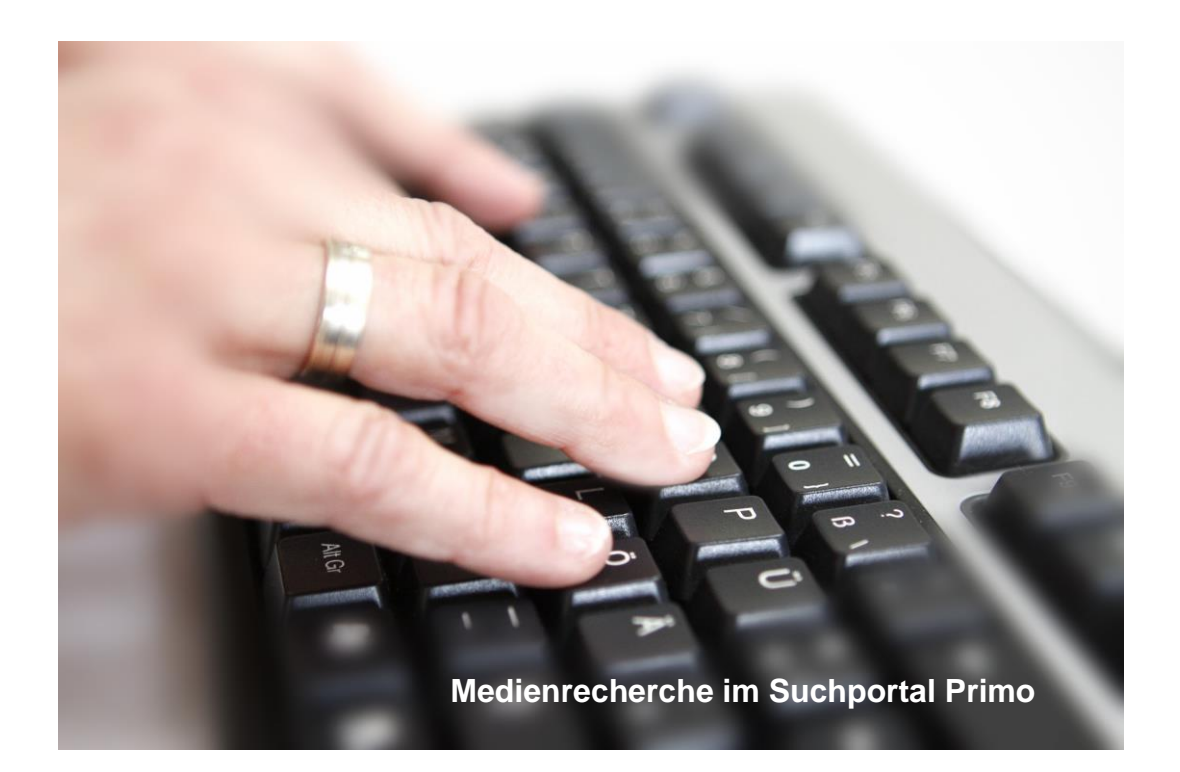

# Bibliotheksausweis Neuregistrierung - Ausweiserstellung

## 1. Neuregistrierung auf der Website der Bibliothek

Steigen Sie bitte auf die Website der Pädagogischen Hochschule Steiermark ein:

### www.phst.at

### Wählen Sie den Link zur Bibliothek

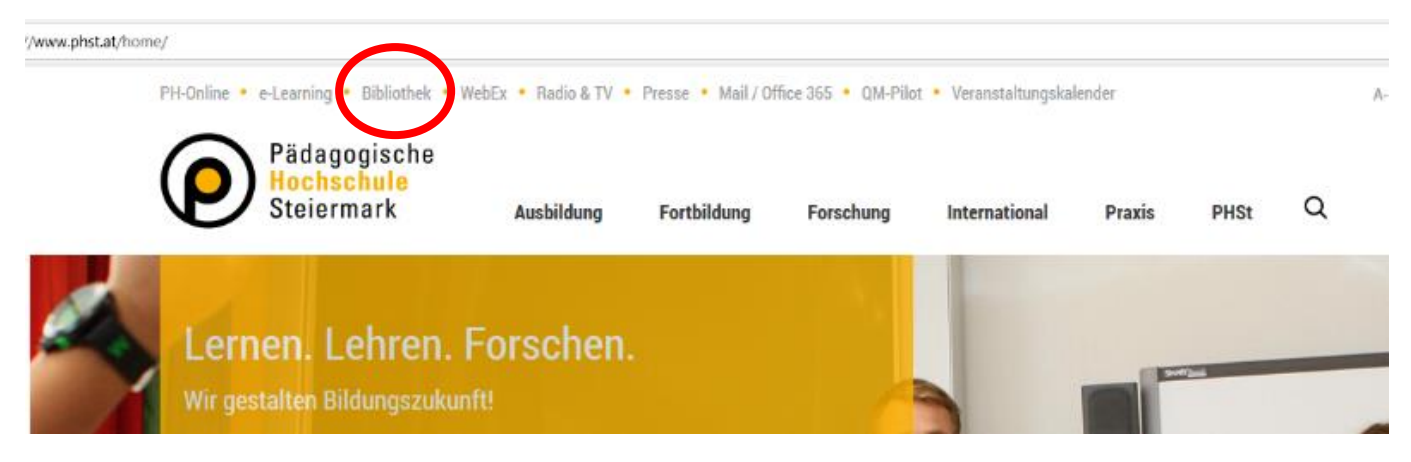

### In der Kachel "Erstregistrierung" klicken Sie bitte auf "Antrag".

#### Wissenschaftlich - Pädagogisch - Öffentlich - Kostenlos

Die Bibliothek der PH Steiermark ermöglicht den freien Zugang zu Literatur der Erziehungs- und Bildungswissenschaften, sowie zu Fachdidaktiken aller Unterrichtsfelder. Sie deckt insbesondere den Informationsbedarf für die Aus-, Fort- und Weiterbildung von Pädagog\*innen. Die Bibliothek ist gleichzeitig bemüht, Angebote für weitere Zielgruppen zu bieten und ist für alle Interessierten öffentlich zugänglich. Mit einem gültigen Bibliotheksausweis sind alle unsere Dienstleistungen kostenlos nutzbar.

#### Bücherbestellung

- Online-Bibliothekskatalog
- <u>Virtuelle Freihandaufstellungen ausgewählter</u> <u>Sammlungen</u> (Direktbestellung leicht gemacht!)

#### E-Ressourcen

- Zugriff über <u>Online-Bibliothekskatalog</u>
- Zugriff über <u>Icons div. Anbieter</u> (utb u.v.m.) (Lizenzierte E-Ressourcen ausschließlich für Angehörige unserer Hochschule)
- Zugriff auf <u>ciando eBooks</u>

Lesesaal mit Sitzplatzreservierung

#### Entlehnung

- Mo Do: 7.30 17.00, Fr: 7.30 14.00
- Telefon: +43 316 8067 3712
- E-Mail: bibliothek@phst.at
- Rückgabe von Büchern und Zeitschriften (keine audio-visuellen Medien!) rund um die Uhr über den Bücherrückgabekasten

Erstregistrierung

• Antrag für Ihren PH-Bibliotheksausweis

## • Mo – Do: 7.30 – 17.00, Fr: 7.30 - 14.00

- Telefon: +43 316 8067 3706
- Arbeitsplatzbenutzung nach <u>Platzreservierung</u> und unter Einhaltung der 3-G-Regel (Nachweis)
- Rückgabe von Büchern und Zeitschriften rund um die Uhr über den Bücherrückgabekasten

#### KiJuLit

- Bis 04.10.2021 ist der Besuch des Zentrums nach Absprache möglich!
- Telefon: +43 316 8067 6226
- · E-Mail: sabine.fuchs@phst.at
- Bücherbestellung online

# Bevor Sie zum Registrierungsformular kommen, bitte lesen Sie sich unsere Bibliotheksordnung der PH Steiermark durch, der Sie im Formular zustimmen müssen!

#### VBK-Primo Registrierung

E REGISTRIERUNG

Wenn Sie bislang an keiner der Bibliotheken des VBK\* registriert sind, geben Sie bitte hier ihre persönlichen Daten bekannt.

Name, Adresse, Telefonnummer und E-Mail sind Pflichtfelder.

Zusätzlich können Sie ihre Matrikelnummer angeben, die sie nach erfolgreicher Registrierung auch als alternative ID zur Anmeldung verwenden können.

Nachdem Sie das Registrierungsformular abgesendet haben, erhalten Sie eine E-Mail mit dem Betreff "Passwortvergabe Bibliotheksportal VBK-Primo". Folgen Sie dem Link in der Nachricht – sobald Sie ein Passwort festgelegt haben, sind Sie zur Vormerkung / Bestellung in Ihrer Bibliothek sowie zur Nutzung von E-Books und E-Journals berechtigt.

Um Ihre Registrierung zu vervollständigen und unbeschränkten Zugang zu allen Dienstleistungen Ihrer Bibliothek zu erhalten, wenden Sie sich bitte persönlich an die Infotheke Ihrer Bibliothek. (Unvollständige Benutzerkonten werden ein Jahr nach der Registrierung automatisch gelöscht.)

Benutzungsbedingungen / Bibliotheksordnungen:

| Bundesinstitut für Erwachsenenbildung | PH Salzburg   |
|---------------------------------------|---------------|
| Bildungsdirektion Niederösterreich    | PH Steiermark |
| PH Kärnten                            | PH Tirol      |
| PH Niederösterreich                   | PH Vorarlberg |
| PH Oberösterreich                     | PH Wien       |
|                                       |               |

| VPK Drimo Pogistrio                               | rung                                         | ~                     |  |
|---------------------------------------------------|----------------------------------------------|-----------------------|--|
| VBR-PHILIO REgistile                              | rung                                         | ~                     |  |
|                                                   |                                              |                       |  |
| Registrierung                                     |                                              |                       |  |
| Institution / Biblio                              |                                              |                       |  |
| PH Stelermark •                                   |                                              |                       |  |
| Vorname                                           |                                              |                       |  |
| Maximilian                                        |                                              |                       |  |
| 7                                                 | 10/100                                       | ıden kör              |  |
| Mustermann                                        |                                              | /BK-Drin              |  |
| hastermann                                        | 10/100                                       | ks und F              |  |
| Geburtsdatum (DD.MM.YYYY)                         |                                              |                       |  |
| 15.09.2020                                        |                                              | Ich bitte             |  |
| Straße Hausnummer                                 |                                              |                       |  |
| Theodor-Körner-Straße 38                          |                                              |                       |  |
| PLZ Ort                                           |                                              |                       |  |
| 8010 Graz                                         |                                              |                       |  |
| E-Mail                                            |                                              |                       |  |
| bibliothek@phst.at                                |                                              |                       |  |
| Telefonnummer (nur Ziffern)                       |                                              |                       |  |
| 031680673712                                      |                                              |                       |  |
|                                                   | 12/20                                        |                       |  |
|                                                   |                                              |                       |  |
| Matrikelnummer                                    |                                              |                       |  |
|                                                   | 0/8                                          |                       |  |
| Ich stimme den Benutz<br>Institution / Bibliothek | ungsbedingungen / der Bibliotheksordn<br>zu. | nung der ausgewählten |  |
|                                                   |                                              |                       |  |
|                                                   |                                              | ABSENDEN              |  |

Nachdem Sie das Registrierungsformular abgesendet haben, erhalten Sie eine E-Mail mit dem Betreff "Passwortvergabe Bibliotheksportal VBK-Primo". Folgen Sie dem Link in der Nachricht.

Sobald Sie ein Passwort festgelegt haben, sind Sie zur Nutzung unserer lizenzfreien E-Ressourcen sowie zur Medienbestellung in unserem Online-Bibliothekskatalog berechtigt.

## 2. Ausweiserstellung

Ab dem darauffolgenden Öffnungstag der Bibliothek in der

## Theodor-Körner-Straße 38 im EG,

können Sie Ihren Ausweis nach Vorlage eines Lichtbildausweises und der Begleichung einer Bearbeitungsgebühr von € 2.— an der Entlehnstelle abholen.

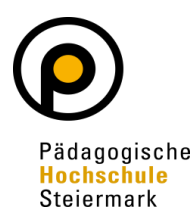

Bibliothek © 2022 der Pädagogischen Hochschule Steiermark Theodor-Körner-Str. 38, 8010 Graz Tel.: (0316) 8067 DW 3712 (Entlehnung) Fax: (0316) 8067 DW 3799 E-Mail: bibliothek@phst.at Website: http://www.phst.at